## SAVANT PØWER SYSTEM

## Savant Power System Quick Start Guide

## **Basic Installation**

- 1. INSTALL POWER DIRECTOR, MODULES, & POWER SOURCE..... See applicable Installation, App Setup & Quick Reference Guides
- 2. COMPLETE POWER MODULE SETUP ..... Use the PAIR button on Power Modules to configure slots & names.

## Power System Configuration

- CONNECT POWER SYSTEM TO THE LOCAL AREA NETWORK......
  NOTES: Power Director wi-fi configuration is managed in the Savant Power & Light app.
- 4. DOWNLOAD POWER & LIGHT APP & COMPLETE APP SETUP..... Create an account & follow prompts to create & label a new home.
- 5. CREATE & CONFIGURE BREAKER PANEL ...... Tap **Breaker Panels** & follow Panel Setup Wizard.
- 6. TEST CIRCUITS.....
- 7. ADD POWER SOURCE...... NOTES:
  - The Power Storage 20 QR Code is located on the right side of the inverter.
  - Other Power Source IP addresses are found under Settings > Devices On Network
- 8. (IF APPLICABLE) CONFIGURE ENERGY MONITORING DEVICES......
- 9. (IF APPLICABLE) CREATE ENERGY SCENES...... Tap Energy Management & create a new Scene or edit Essentials.
- 10. SYNC CONFIGURATION TO POWER DIRECTOR ......

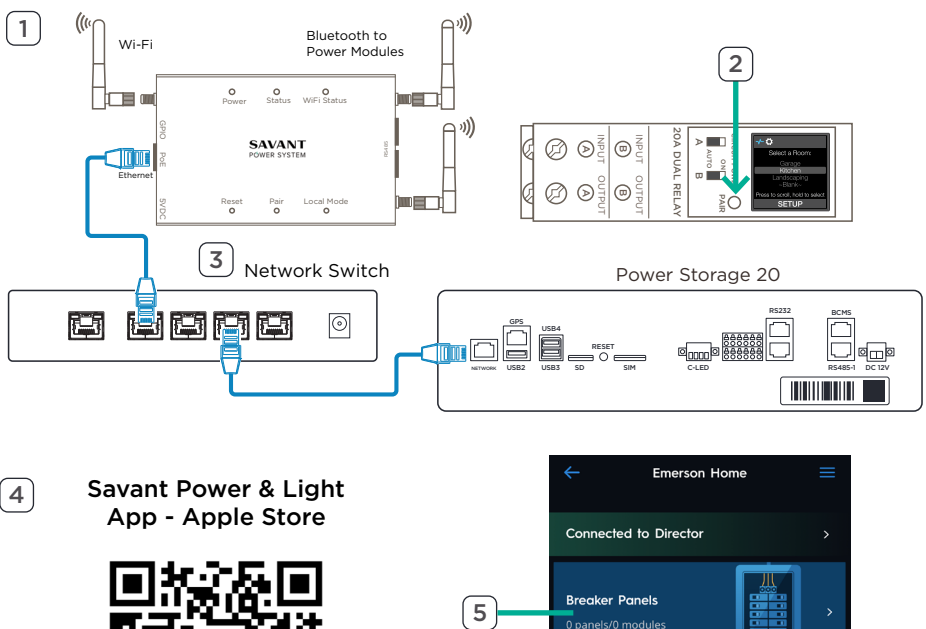

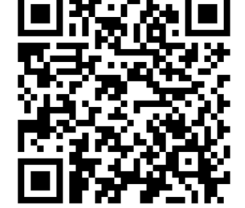

Savant Power & Light App - Google Play

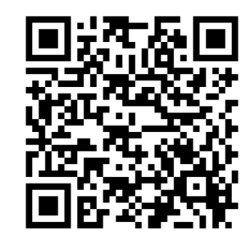

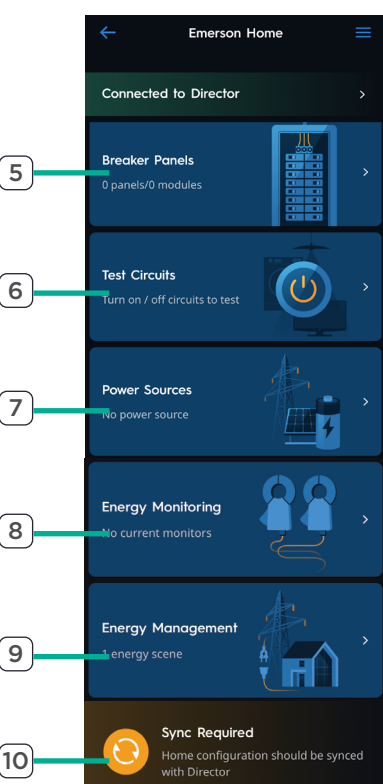

Copyright 2023 Savant Systems, Inc savant.com | 508.683.2500